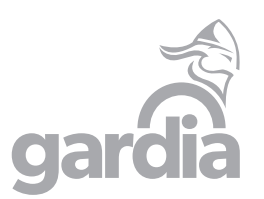

# HURTIGINSTALLASJON GARDIA **REPEATER**

## LED status indikatorer

| Symbol | Betydning | Status                                                                                                  |
|--------|-----------|----------------------------------------------------------------------------------------------------|
| С      | Strøm LED | På: Enheten er slått på<br>Av: Enheten mangler strøm                                                    |
| ((1))  | WLAN LED  | Trådløs signal                                                                                          |
| ()     | WPS LED   | Blinker: WPS tilkobling opprettet eller WPS signal fra en annen enhet                                   |
|        | LAN LED   | På: LAN port er tilkoblet<br>Av: LAN port er frakoblet<br>Blinker: Datatrafikk til eller fra nettverket |

## Forklaring av ytre funksjoner:

WPS knapp: Hvis din ruter har WPS knapp på seg kan du trykke på denne først. Trykk så på WPS knappen på denne enheten for å sette opp en sikker tilkobling mellom enhetene.

Resett knapp: Bruk denne knappen for å fabrikk resette enheten.

LAN port: For tilkobling av enheter som trenger kablet nett eller for og gjøre et kablet internett om til Trådløst.

**REV 2.0** 

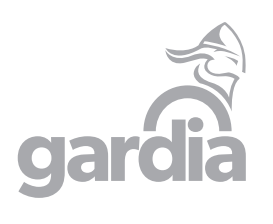

# HURTIGINSTALLASJON GARDIA **REPEATER**

# LED status indikatorer

| Symbol | Betydning | Status                                                                                                  |
|--------|-----------|----------------------------------------------------------------------------------------------------|
| Û      | Strøm LED | <b>På:</b> Enheten er slått på<br><b>Av:</b> Enheten mangler strøm                                      |
| ((1))  | WLAN LED  | Trådløs signal                                                                                          |
| ()     | WPS LED   | Blinker: WPS tilkobling opprettet eller WPS signal fra en annen enhet                                   |
|        | LAN LED   | På: LAN port er tilkoblet<br>Av: LAN port er frakoblet<br>Blinker: Datatrafikk til eller fra nettverket |

# Forklaring av ytre funksjoner:

WPS knapp: Hvis din ruter har WPS knapp på seg kan du trykke på denne først. Trykk så på WPS knappen på denne enheten for å sette opp en sikker tilkobling mellom enhetene

Resett knapp: Bruk denne knappen for å fabrikk resette enheten.

LAN port: For tilkobling av enheter som trenger kablet nett eller for og gjøre et kablet internett om til Trådløst.

## **Enhetens oppsett:**

Obs! Hvis du trenger å koble enheten opp med kabel, gjør dette etter at du har fullført oppsettet på enheten

Forlenger oppsett: Forleng et trådløst signal A. Forleng ditt WIFI signal uten bruk av kabler

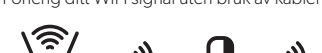

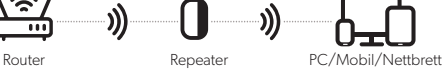

B. Forleng ditt internett til enheter som ikke støtter WIFI ved å koble Ethernet kabel mellom Repeater og din enhet.

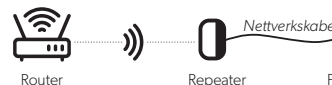

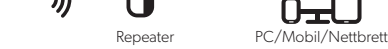

Tilgangspunkt oppsett (AP Mode):

Få bedre WIFI ved å koble ruter til extender ved hjelp av en kabel.

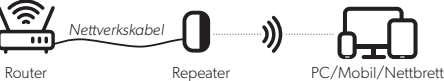

## **Forleng WIFI oppsett:**

Sett repeateren inn i en stikkontakt og vent ca 2 minutter. Gå så til WIFI instillingene på din mobiltelefon og koble deg til et nettverk som heter «repeater-xxxxx» for eksempel repeater-202602.

Hvis mobil ikke automatisk går til en nettside, kan du åpne nettleser og skrive inn 192.168.11.1 i adressefeltet for å komme til oppsett siden.

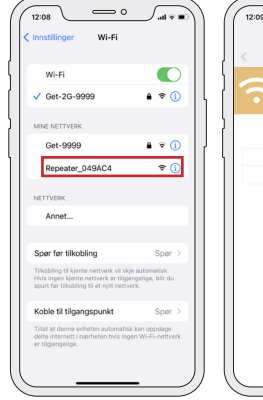

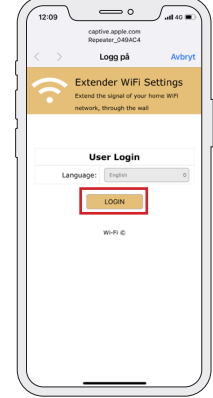

#### **Enhetens oppsett:**

Obs! Hvis du trenger å koble enheten opp med kabel, gjør dette etter at du har fullført oppsettet på enheten

Forlenger oppsett: Forleng et trådløst signal

A. Forleng ditt WIFI signal uten bruk av kabler

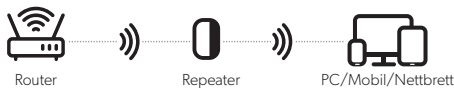

B. Forleng ditt internett til enheter som ikke støtter WIFI ved å koble Ethernet kabel mellom Repeater og din enhet.

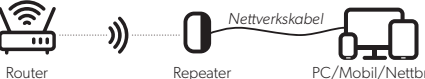

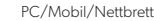

Tilgangspunkt oppsett (AP Mode):

Få bedre WIFI ved å koble ruter til extender ved hjelp av en kabel.

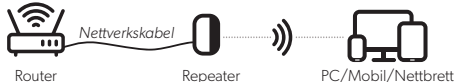

### **Forleng WIFI oppsett:**

Sett repeateren inn i en stikkontakt og vent ca 2 minutter. Gå så til WIFI instillingene på din mobiltelefon og koble deg til et nettverk som heter «repeater-xxxxx» for eksempel repeater-202602.

Hvis mobil ikke automatisk går til en nettside, kan du åpne nettleser og skrive inn 192.168.11.1 i adressefeltet for å komme til oppsett siden.

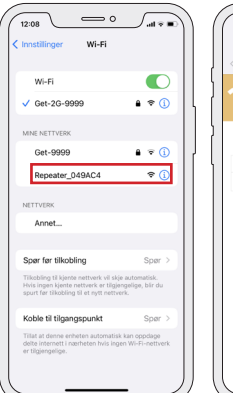

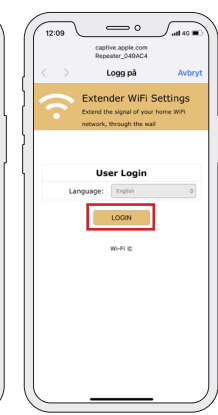

- Steg 1: Trykk neste på «repeater mode settings» for å komme til liste over tilgjengelige nettverk.
- Steg 2: Velg det nettverket du ønsker å forlenge i listen. Steg 3: Legg inn ditt WIFI passord og trykk neste. Ønsker du å endre navn på det forlengede
- nettverket huker du av på avhukingsboksen under passordet og skriver inne navnet. Steg 4: Trykk på «finish» knappen for å fullføre oppsettet. Enheten starter nå opp på nytt og or klar til knyk. Gå til WFL ingstillingenen på dit sonat for å legge inn det røven patt och
- er klar til bruk. Gå til WIFI innstillingene på din enhet for å legge inn det «nye» nettverket ditt. Passordet er det samme som på ditt eksisterende nett.

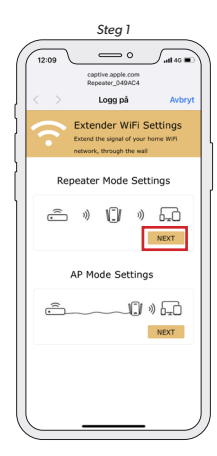

Steg 4

captive.apple.com Reseater 0494C4

Logg på

xtender WiFi Settings

ed WiFi: Get-2G-9999 SSID: Get-2G-9999-ex

If you need to reset the WiFi signa

Finish

Jul 40 .

 $\bigcirc$  °

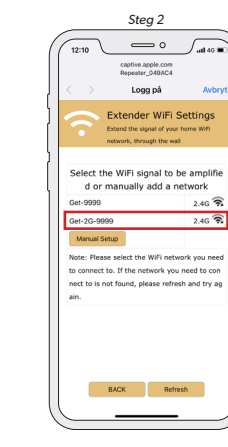

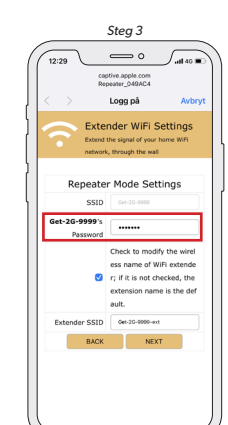

# Tilgangspunkt oppsett (AP mode):

- Velg «AP mode» på førstesiden
- 2. Sett inn ønsket navn og passord og trykk så neste.

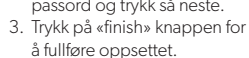

 Koble nå kabel mellom ditt modem og denne enheten.

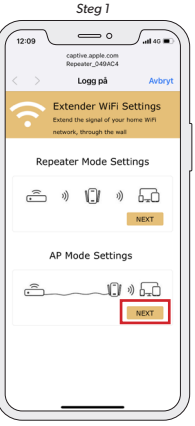

Steg 3

captive.apple.com

Logg på

Repeater Mode Settings

Extender WiFi Settings

Check to modify the wire ess name of WiFi extend r; if it is not checked, the extension name is the de

Jul 40 1

- Steg 1: Trykk neste på «repeater mode settings» for å komme til liste over tilgjengelige nettverk. Steg 2: Velg det nettverket du ønsker å forlenge i listen.
- Steg 3: Legg inn ditt WIFI passord og trykk nøste. Ønsker du å endre navn på det forlengede nettverket huker du av på avhukingsboksen under passordet og skriver inne navnet.
- Steg 4: Trykk på «finish» knappen for å fullføre oppsettet. Enheten starter nå opp på nytt og er klar til bruk. Gå til WIFI innstillingene på din enhet for å legge inn det «nye» nettverket ditt. Passordet er det samme som på ditt eksisterende nett.

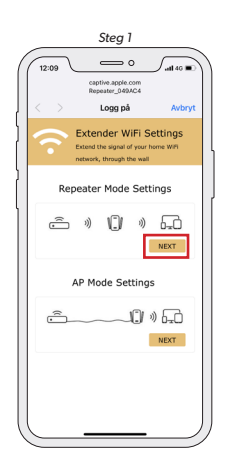

Steg 4

\_\_\_ o

captive apple.com Repeater 0494C4

Logg på

ender WiFi Settings

WiFi: Get-2G-999

WiFi Password: cdnidivvet

Finish

SSID: Get-2G-9999-ex

∫.all 40 ■

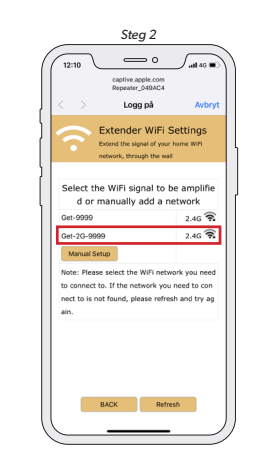

## **Tilgangspunkt oppsett (AP mode):** 1. Velg «AP mode» på første-

- siden 2. Sett inn ønsket navn og
- passord og trykk så neste. 3. Trykk på «finish» knappen for
- å fullføre oppsettet. 4. Koble nå kabel mellom ditt
- modem og denne enheten.

|   | Extender SSID Get-20-9999-ext |
|---|-------------------------------|
|   | BACK NEXT                     |
|   |                               |
|   |                               |
|   |                               |
|   |                               |
|   |                               |
|   |                               |
|   |                               |
|   | Stea 1                        |
|   | citeg ;                       |
| 1 | 12:09 0 1446                  |
|   | captive apple.com             |
|   | Repeater_049AC4               |
| ł | < > Logg på Avbryt            |
| 4 | Extender WiEi Settings        |
| 1 | Extended with Settings        |
|   | network, through the wall     |
| ) |                               |
|   | Repeater Mode Settings        |
| 4 |                               |
|   | â » () » 🙃                    |
|   | MEYT                          |
|   |                               |
|   |                               |
|   | AP Mode Settings              |
|   |                               |
|   | ŝ() » 6.d                     |
|   | NEXT                          |
|   |                               |
|   |                               |
|   | 1                             |

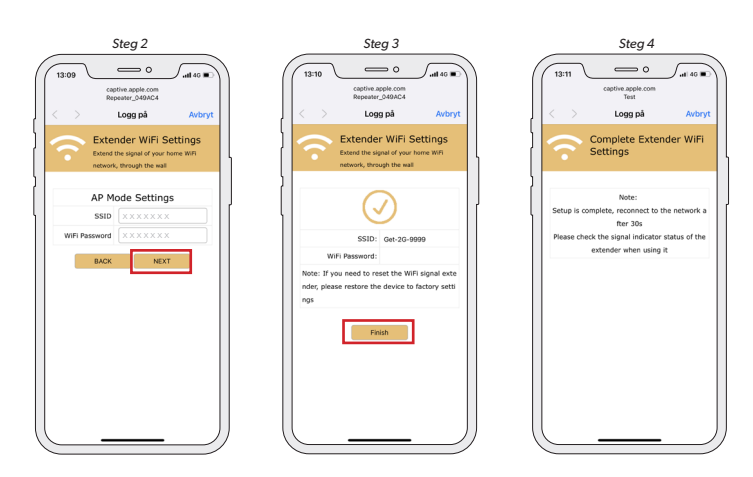

# FAQ:

## Spørsmål: Hva kan jeg gjøre hvis jeg ikke finner repeateren oppsett siden:

- Svar 1: Sjekk at telefon er koblet til repeaterens nettverk (repeater-xxxxxx)
- Svar 2: Sjekk at telefonen er satt opp til å motta IP adresse automatisk (DHCP) Svar 3: Hvis enheten allerede er koblet til et modern finner du dens IP adresse på modernet sin
  - liste over tilkoblede enheter.

#### Svar 4: Resette repeateren. Spørsmål: Hvorfor er det dårlig hastighet på det forlengede nettverket selv om den viser godt signal?

Svar 1: Hvis repeateren har dårlig signal fra modern vil hastigheten reduseres selv om repeater viser godt signal. Flytt repeater nærmere modern.

# Spørsmål: Hvorfor får jeg ikke tilgang til internett på repeaterens nett?

- Svar 1: Sjekk innstillingene på modemet at det ikke er satt opp MAC filter eller andre ting som kontrollerer tilgangen til nettet.
- Svar 2: Du har ikke satt opp Repeater riktig. Resett repeater og følg beskrivelsen over for å sette opp repeateren på nytt.
- Svar 3: Du kan forsøke å restarte modern og repeater. Slå av modern og ta ut Repeater fra støpselet. Vent noen sekunder før du slå på modernet igjen. Vent til det har startet opp før du kobler repeateren tilbake i støpselet. Det kan ta opptil et minutt før repeater har startet opp.

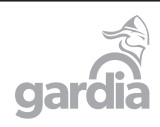

Gardia AS www.gardia.no Storgata 55, 9300 Finnsnes – Norge Tlf: 900 45 999

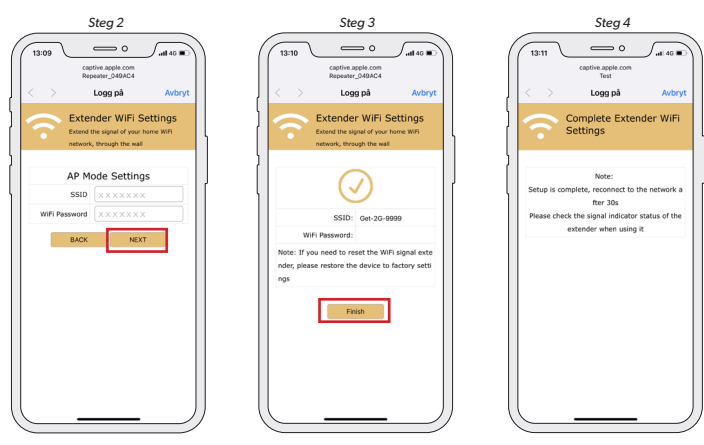

# FAQ:

# Spørsmål: Hva kan jeg gjøre hvis jeg ikke finner repeateren oppsett siden:

Svar 1: Sjekk at telefon er koblet til repeaterens nettverk (repeater-xxxxx)

- Svar 2: Sjekk at telefonen er satt opp til å motta IP adresse automatisk (DHCP) Svar 3: Hvis enheten allerede er koblet til et modern finner du dens IP adresse på modernet sin liste over tilkoblede enheter.
- Svar 4: Resette repeateren.

### Spørsmål: Hvorfor er det dårlig hastighet på det forlengede nettverket selv om den viser godt signal?

Svar 1: Hvis repeateren har dårlig signal fra modern vil hastigheten reduseres selv om repeater viser godt signal. Flytt repeater nærmere modern.

# Spørsmål: Hvorfor får jeg ikke tilgang til internett på repeaterens nett?

- Svar 1: Sjekk innstillingene på modemet at det ikke er satt opp MAC filter eller andre ting som
- kontrollerer tilgangen til nettet. Svar 2: Du har ikke satt opp Repeater riktig. Resett repeater og følg beskrivelsen over for å sette
- opp repeateren på nytt. Svar 3: Du kan forsøke å restarte modem og repeater. Slå av modem og ta ut Repeater fra
- start starter optige a restarter modern og repeater. Starav modern og ta trepeater nå støpselet. Vent noen sekunder før du slå på modernet igjen. Vent til det har startet opp før du kobler repeateren tilbake i støpselet. Det kan ta opptil et minutt før repeater har startet opp.

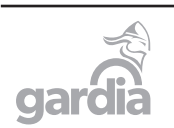

Steg 2